# Impakt faktor - IF

# Vyhledání Impakt faktoru časopisů, vyhledání impaktovaných časopisů z oboru - databáze WOS (JCR)

Vyhledání časopisů s IF naleznete ve zdroji s názvem Journal Citation Report. Zdroj je součástí databáze Web of Knowledge a jejím zpracovatelem je ISI Thompson. Zpřístupňuje seznamy IF od roku 1998.

IF na další rok jsou v databázi JCR zveřejněny cca v průběhu července následujícího kalendářního roku. (Příklad IF k publikacím za rok 2013 - je přístupný v červenci 2014). Impakt článku se vždy vztahuje k roku vydání článku. V případě, že k roku vydání ještě není vyvěšen platný rok, platí hodnota IF z posledního roku.

## Pokud máte zaevidované své publikace ve fakultní databázi OBD 3. LF, je u vašich publikací správná hodnota IF již uvedena a dohledána.

- <u>Vybrané české a slovenské časopisy s IF za rok 2013</u> (zveřejněno 30.7.2014)
- <u>Vybrané české a slovenské časopisy s IF za rok 2012</u> (zveřejněno 20.6.2013
- IF pro starší publikace od roku 1992-1997, které nejsou v JCR, jsou dostupné v tištěné podobě u vedoucí SVI nebo v elektronické podobě z intranetu 3. LF soubory ke stažení

### VSTUP do Journal Citation Report od roku 1998

- přímý přístup do JCR ze sítě 3. LF a UK
- vzdálený přístup do JCR z domova nebo z počítačů v jiné síti pro akademické pracovníky 3.LF (FNKV, Bulovka, ÚPDM, Krč,...)

## Návody pro práci s databází Journal Citation Report

- 1. Jak vyhledat IF podle oborů, konkrétní časopis, apod cop. SVI 3. LF UK
- 2. <u>Informační leták firmy Thompson k databázi Journal Citation Report</u> jak se vyhledá, jaká data v ní najdete,... (zveřejněno 5.1.2010)
- 3. <u>Tutoriál týkající se Journal Citation Reports firmy Thompson</u>.

<u>Výkladový článek o databázi Web of Science a impact faktoru od PhDr. V. Musila</u> - publikováno ve VNS (údaje k roku 2004)

#### Jak vyhledat IF

#### Časopisy s IF pro specifický obor (obory)

- Otevřete databázi Journal Citation Reports. V levém okně je nabídka 2 řad (rejstříků), ve kterých lze vyhledávat: JCR Science Edition (exaktní obory, lékařství, biologie, aj.) a JCR Social Sciences Edition (např. sociální. veřejné lékařství, psychologie, aj.). Dále v levém okně je na výběr rok, ke kterému hodnotu IF chcete hledat. Obecně platí rok vydání tištěné publikace = rok IF. Pokud ještě hodnota IF není vypočtena, platí IF pro nové publikace z posledního roku.
- 2. V levém okně nejprve zvolte řadu, ze kterého chcete vyhledávat, a rok, ke kterému chcete hodnotu IF vyhledávat.
- 3. Pak v pravém okně nabídka "Select an option" označte kategorii "View a group of journals by" a z rolovacího menu vyberte "Subject Category"
- 4. Potvrďte tlačítkem SUBMIT
- 5. V zobrazeném rejstříků oborů vyberte obor, lze vybrat i více najednou po stisknutí klávesy Ctrl.
- 6. V nabídce "Sort Journals By" určete, podle čeho se mají nalezené časopisy třídit (název časopisu, IF apod.)
- 7. Po kliknutí na tlačítko SUBMIT získáte výpis všech časopisů vybraného oboru s IF v daném roce.

#### České časopisy s IF

- 1. Otevřete databázi Journal Citation Reports.
- 2. Zvolte bázi a rok pro vyhledávání časopisů: JCR Science Edition + rok nebo JCR Social Sciences Edition + rok
- 3. V nabídce "Select an option" označte kategorii "View a group of journals by" a z rolovacího menu vyberte "Country/ Territory"

- 4. Potvrďte tlačítkem SUBMIT
- 5. V zobrazeném přehledu států zadejte CZECH REPUBLIC
- 6. V nabídce "Sort Journals By" určete, podle čeho se mají nalezené časopisy třídit (název časopisu, IF apod.)
  7. Po kliknutí na tlačítko SUBMIT získáte výpis českých časopisů s IF v daném roce.

Obdobným způsobem lze v databázi JCR vyhledat hodnotu IF pro určitý časopis, kdy po výběru odpovídajícího rejstříku a roku označíte kategorii "Search for a specific journal", a nebo si můžete prohlédnout všechny časopisy s IF ve zvoleném roce za pomoci kategorie "View all journals"